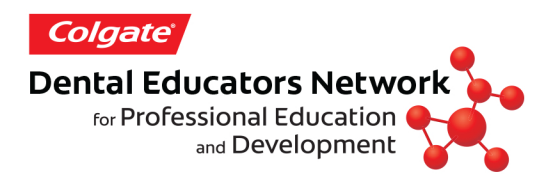

## Getting Started with the Colgate Dental Educators Network

Welcome to the Colgate Dental Educators Network!

Login/Register

🗸 Remember Me

E-mail or username

Ford

**Step 1**: Type this web address into your browser: www.ColgateDentalEducatorsNetwork.com

Step 2: On the network's landing page you will need to login or register.
Login if you already are a member of our Colgate Oral Health Network.

**Register** if you don't have an account yet.

If you do have an account but don't remember your login password, click the "forgot password" link and you will be able to reset your password.

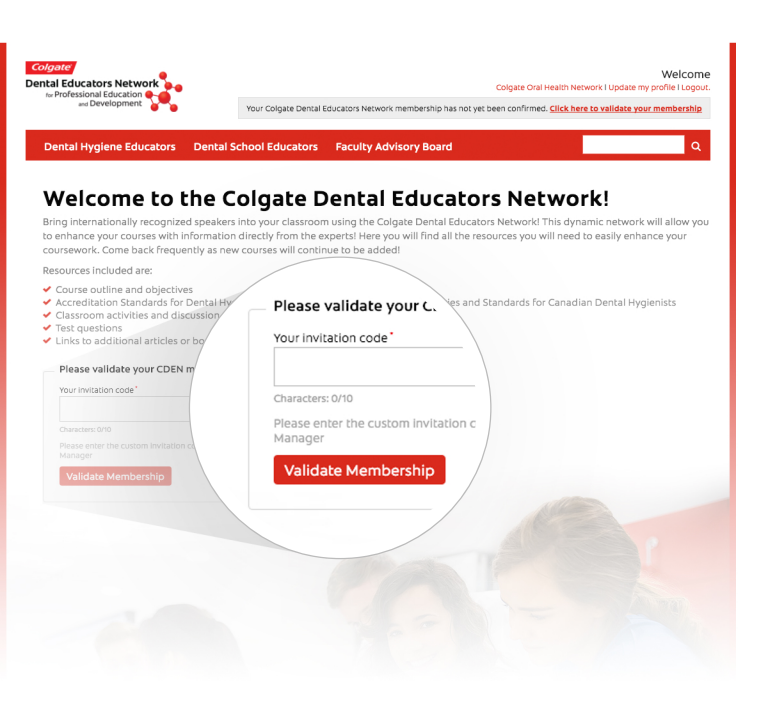

**Step 3**: Once you are logged in, provide your Invitation Code. Your unique school code is provided by your regional Academic Manager. To locate contact information for your Academic Manager, visit www.colgateprofessional.com (Student/faculty tab, then Educational Resources tab).

After entering the invitation code please click the "Validate Membership" button.

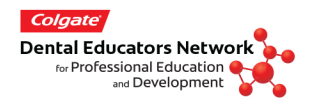

## **Getting Started** with the Colgate Dental Educators Network

**Step 4**: Click on the "Dental Hygiene Educators" link in the main menu.

**Step 5**: Click on a webinar you would like your students to view.

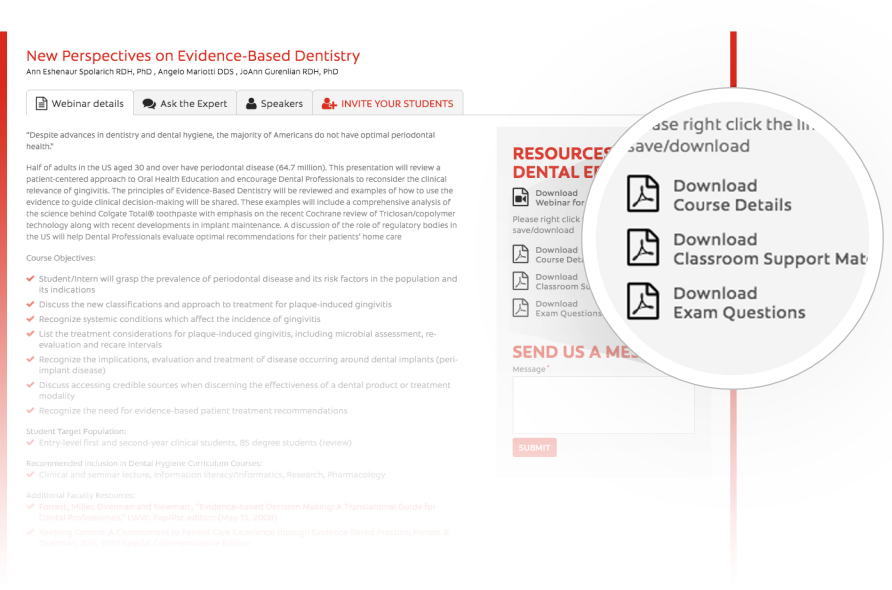

<page-header><text><text><text><text><text>

Step 6: Download and review course materials for your use. Included are the CODA standards that this course addresses, course objectives, classroom discussion questions and activities, as well as exam questions.

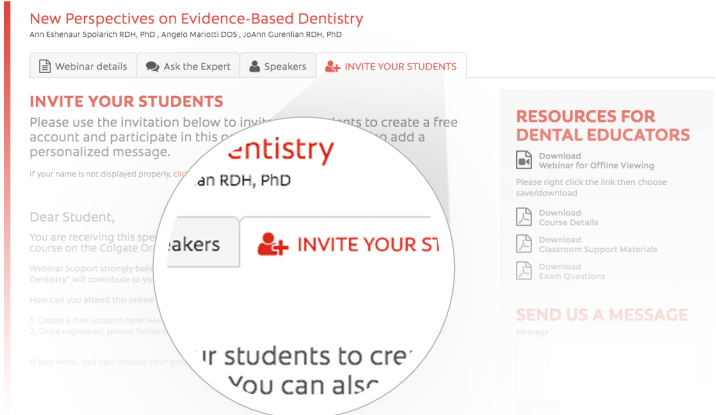

**Step 7**: Invite the students.

**Step 8**: Include a personal message such as "Please view this webinar by Friday for discussion during class".

**Step 9**: Add student emails separated by comma and then click the "invite students" button.

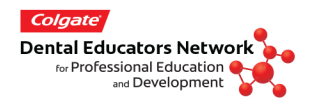

## **Getting Started** with the Colgate Dental Educators Network

Once you invite the students, they will receive your invitation to sign up for the webinar on the Colgate Oral Health Network. The students do not see this landing page as it is restricted to only faculty.

| Colgate<br>Dental Educators Network<br>rer Professional Education<br>and Development                                                                                                    |  |  |  |  |  |
|----------------------------------------------------------------------------------------------------|--|--|--|--|--|
| Dear Student,                                                                                                    |  |  |  |  |  |
| You are receiving this special invitation to attend an online course on<br>the Colgate Oral Health Network.                                                                                               |  |  |  |  |  |
| Webinar Support strongly believes that the course entitled "New Perspectives on Evidence-Based Dentistry" will<br>contribute to your professional development.                                            |  |  |  |  |  |
| How can you attend this online course?                                                                                                    |  |  |  |  |  |
| Create a free account here: <u>http://www.colgateoralhealthnetwork.com/cden.php/81048/</u> Once registered, please follow this link: <u>http://www.colgateoralhealthnetwork.com/cdenw.php/81048/2419/</u> |  |  |  |  |  |
| Message:                                                                                                    |  |  |  |  |  |
| Please view this webinar by Friday for discussion during class.                                                                                                    |  |  |  |  |  |
| We certainly hope you will enjoy our online course and continue to participate in the upcoming courses that will be<br>announced on our website.                                                          |  |  |  |  |  |
|                                                                                                    |  |  |  |  |  |
|                                                                                                    |  |  |  |  |  |

At the end of each course there are questions they will be asked to answer to receive a certificate of completion. They can either print or email it to verify completion.

| Webinar details                                                                                                    | Ask the Expert | Speakers | <b>P</b> C.E. Certificate |  |  |  |
|----------------------------------------------------------------------------------------------------|----------------|----------|---------------------------|--|--|--|
| Take the CE Quiz                                                                                                    |                |          |                           |  |  |  |
| Fill in the quiz below to gain C.E. credits. Just mark the answers you think are correct and when you are finished press<br>the "Submit Quiz" button. Some questions can have more than one correct answer so please read each one thoroughly<br>before answering. |                |          |                           |  |  |  |
| C.E. QUIZ                                                                                                    |                |          |                           |  |  |  |
| Which of the following has been shown to make a person at higher risk for OSA:                                                                                                    |                |          |                           |  |  |  |
| O Witnessed apneas                                                                                                    |                |          |                           |  |  |  |
| O Daytime fatigue                                                                                                    |                |          |                           |  |  |  |
| О ніgh вмі                                                                                                    |                |          |                           |  |  |  |
| O Male                                                                                                    |                |          |                           |  |  |  |
| O All of the above                                                                                                    |                |          |                           |  |  |  |
| An Apnea- Hypopnea Index (AHI) of 23 is considered:                                                                                                    |                |          |                           |  |  |  |
|                                                                                                    |                |          |                           |  |  |  |
|                                                                                                    |                |          |                           |  |  |  |
|                                                                                                    |                |          |                           |  |  |  |
|                                                                                                    |                |          |                           |  |  |  |

If you have any questions or difficulty accessing the site please contact your Academic Manager. Visit the site frequently as we will be adding new courses every 3-4 months.

Thank you and enjoy this new resource from Colgate.